#### 「學資處電子通」「我的選擇 - 開始償還學生貸款」

#### 使用指南

這份使用指南提供如何在「學資處電子通」「我的選擇一開始償還學生 貸款」 遞交償還學生貸款還款選項的步驟。 如你有任何查詢,請電郵至 e-link\_sfo@wfsfaa.gov.hk 與本處聯絡。

#### 使用前要求

### 「開始還款選項」信件上的25位數字個人代碼

在你完成學業、退學或主動提出還款要求時,本處將會向你發出「*償還貸款選項*」信件。信件 上有一組獨有的 25 位數字個人代碼。

敬啟者:

#### 全日制大專學生免入息審查貸款計劃一償還貸款選項

| 院校         | : | (院校名稱)                       |            |
|------------|---|------------------------------|------------|
| 課程         | : | (課程名稱)                       |            |
| 貸款帳戶編號     | : | (貸款帳戶編號)                     |            |
| 尚未償還貸款本金   | : | (尚未償還貸款本金)(截至 年 月 日)         |            |
| 25 位數字個人代碼 | : | 123456-1234567-1234567-12345 | 25 位數字個人代碼 |

由於你須在終止修讀上述課程後於2025年7月1日開始償還貸款,請於2025年4月14日或之前,使用上述25位數字個人代碼登入「學資處電子通」內的「我的選擇-開始償還學生貸款」(https://e-link.wfsfaa.gov.hk/EBILLPRD/jsp\_public/ens/ens1201.jsp),以遞交下列還款選項:

#### 甲)提早一次過償還貸款

如你選擇提早一次過償還你的貸款,本處將於收到你的申請後14天內郵寄提早一次過償還貸款繳款單給你,若你未能收到有關繳款單,請立即致電21506211或21506212聯絡本處,否則本處將假定你已經收妥有 關繳款單。一般來說,你須於繳款單發出日後的14天內清還有關款項。利息將累積至你提出要求日期的前一天。

#### 乙) 分期償還貸款

一、首個分期還款到期日:2025年7月1日或2026年1月1日

請注意,利息是由貸款發放日起計算,直至全數償還貸款為止。如你選擇由 2026 年 1 月 1 日才開始償還 貸款,你須額外支付總額約為<u>\$378.90</u>的利息。

二、*還款期:1至15年* 

# 登記步驟

透過下列的二維碼(QR碼)或網址,前往「學資處電子通」內的「我的選擇-開始償還學生貸款」。

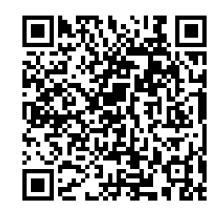

https://e-link.wfsfaa.gov.hk/EBILLPRD/jsp\_public/ens/ens1201.jsp

| 中華人民共和國香港特別<br>在職家庭及學生資目 | <sup>于政區政府</sup><br><b>力事務處</b>                 | English      |
|--------------------------|-------------------------------------------------|--------------|
| 學資處電子通                   |                                                 |              |
| 首頁                       | 步驟一 輸入25位數字個人代碼 (附*的欄目必須填寫)                     |              |
| 我的申請                     | 請輸入「償還貸款選項」通知書上提供的25位                           |              |
| 我的櫃台預約                   | 使用指南 <sup>IC</sup> (Adobe <sup>ICI</sup> PDF檔案) | - <b>T</b> # |
| 我的帳單                     |                                                 | 7-37         |
| 我的貸款資料                   |                                                 |              |
| 我的申請進度                   |                                                 |              |
| 我的選擇-開始償還學生貸款            |                                                 |              |
| 計算機                      |                                                 |              |
| 提出償還部分/一次過償還貸款           |                                                 |              |
| 延期償還貸款申請                 |                                                 |              |
| 我的短訊                     |                                                 |              |
| 常見問題四                    |                                                 |              |
| 支援中心 <sup>团</sup>        |                                                 |              |

# 步驟 1: 輸入 25 位數字個人代碼

(1) 輸入在「 償還貸款選項」信件上註明的 25 位數字個人代碼。

(2) 按「下一步」進入下一個步驟。

| 中華人民共和國香港特別行<br>在職家庭及學生資B | 行政區政府<br><b>助事務處</b>                                              | Englis |
|---------------------------|-------------------------------------------------------------------|--------|
| 學資處電子通                    |                                                                   |        |
| 首頁                        | 步驟一 輸入25位數字個人代碼 (附"的欄目必須填寫)                                       |        |
| 我的申請                      | 請輸入「償還貸款選項」通知書上提供的25位<br>數字個人代碼 *<br>(「償還貸款選項」通知書樣本) <sup>図</sup> |        |
| 我的櫃台預約                    | 使用指南 <sup>位</sup> (Adobe <sup>位</sup> PDF檔案)                      |        |
| 我的帳單                      |                                                                   | 下-     |
| 我的貸款資料                    |                                                                   |        |
| 我的申請進度                    |                                                                   |        |
| 我的選擇-開始償還學生貸款             |                                                                   |        |
| 計算機                       |                                                                   |        |
| 提出償還部分/一次過償還貸款            |                                                                   |        |
| 延期償還貸款申請                  |                                                                   |        |
| 我的短訊                      |                                                                   |        |
| 常見問題                      |                                                                   |        |
| 支援中心 <sup>团</sup>         |                                                                   |        |

# 步驟 2: 選擇提早一次過償還貸款或分期還款

- (1) 細閱注意事項
- (2) 你可以選擇「選擇 1:提早一次過償還貸款」或「選擇 2:分期 還款」。
- (3) 當你選擇「**選擇 2:分期還款**」,你須選擇「開始還款日期」及 「還款期」。

| 在職家庭及學生資           | 助事務處                                                         | Eng                                                                                                    |
|--------------------|--------------------------------------------------------------|----------------------------------------------------------------------------------------------------|
| 學資處電子通             |                                                              |                                                                                                    |
| 首頁                 | 步驟二選                                                         | <b>擇一次過償還貸款或每月還款</b> (附*的欄目必須填寫)                                                                                                    |
| 我的申請               | 請在選擇1或選                                                      | 【擇2,任選其一並按 ④ ★                                                                                                    |
| 17-46 HZ J. +++ 66 | ○ 選擇1:                                                       | 提早一次過償還貸款 <sup>1</sup>                                                                                                    |
| 我的艘台預約             | ○ 選擇2:                                                       | 每月還款(請選擇開始還款日期及還款期)                                                                                                    |
| 我的帳單               |                                                              | 開始還款日期:<br>(論選擇其中一個,並按上○))                                                                                                    |
| 我的貸款資料             |                                                              | <ul> <li>2026年01月01日</li> <li>2026年07月01日</li> </ul>                                                                                 |
| 我的申請進度             |                                                              |                                                                                                    |
| 我的選擇一開始償還學生貸款      |                                                              | 5年(分為60期,以一個月為一期)<br>10年(分為120期,以一個月為一期)                                                                                             |
| 計算機                |                                                              | <ul> <li>□ 15年(分為180期,以一個月為一期)</li> <li>□ 其他還款期</li> </ul>                                                                           |
| 提出償還部分/一次過償還貸款     | <b>注意</b><br>(1) 加你選擇                                        |                                                                                                    |
| 延期償還貸款申請           | (1) 如前還算<br>未能收到<br>本處將假<br>(2) 有期漂報                         | 行關繳款單,請立即致電2150 6211或2150 6212聯絡本處學生貸款組(免入息審查貸款計劃),<br>定你已經收妥有關繳款單。一般來說,你須於繳款單發出後的14天內清還有關款項。                                        |
| 我的短訊               | <ul> <li>(2) 每期显积</li> <li>(3) 你可利用</li> <li>果只供你</li> </ul> | 調不得少成治常約00万。<br>設於本處「學資處電子通」的「償還貸款計算機」估算不同還款年期下的還款額。請注意,有關計<br>參考,或有別於實際還款表內的金額。                                                     |
| 常見問題               | (4)                                                          | 千智就毋间其私帐户收收订取食,且至你的其款建系訂利息忍數有還為止。如你的其款帳戶於12月<br>有結欠,即須繳付新學年的行政費,並須於翌年1月1日繳款單到期日或以前繳交。<br>始償還貸款後,因繼續修讀全日制謀程、經濟困難或患重病而在償還貸款方面有實際困難,可向有 |
| 支援中心☑              | 請延期償う<br>終是否獲到<br>(6) 如你對開                                   | 還貸款。本處將按個別情況考慮每份申請。如你沒有選擇以15年作為標準還款期,無論延期還款申<br>批准,本處亦會把你的貸款帳戶的標準還款期延長至15年。<br>始償還貸款有任何查詢,請於辦公時間內致電2155 8126 或3586 3352聯絡本處啟動還款組。    |
| 網上意見收集表『           | - (7) 如你對償う<br>〔免入息音                                         | 還貸款、提早償還全部/部分貸款有任何查詢,請致電2150 6211或2150 6212聯絡本處學生貸款<br>審查貸款計劃)。                                                                      |

### 步驟 3: 確認條款及細則

如你選擇「選擇 1: 提早一次過償還貸款」

- (1) 你須填寫你的個人資料。
- (2) 你須詳閱「提早一次過償還貸款的安排」後, 勾選「本人確認以上一次過償還貸款 的安排,並承諾償還貸款及累積至本人提交還款選項日期的前一天的利息及行政 費。」方格。
- (3) 按「下一步」進入下一個步驟或按「返回」更改你的選項。

| 步驟三 提供個人資料及確                                                                                                    | <b>認一次過償還貸款的收款安排</b> (附*的欄目必須填寫)                                                                                                    |
|----------------------------------------------------------------------------------------------------|----------------------------------------------------------------------------------------------------|
| 英文全名*                                                                                                    |                                                                                                    |
| 日間聯絡電話號碼*                                                                                                    |                                                                                                    |
| 電郵地址                                                                                                    |                                                                                                    |
| 通訊地址*                                                                                                    |                                                                                                    |
|                                                                                                    |                                                                                                    |
| <ul> <li>提早一次過償還貸款的安排</li> <li>(1)利息將累積至你提交還款</li> <li>(2)本處將於14天內郵寄提早<br/>2150 6212聯絡本處學生貨</li> <li>(3)一般來說,你須於繳款單</li> <li>△本人確認以上一次過償<br/>及行政費。</li> </ul> | 選項日期的前一天。<br>一次過償還貸款繳款單給你,若你未能收到有關繳款單,請立即致電2150 6211或<br>款組(免入息審查貸款計劃),否則本處將假定你已經收妥有關繳款單。<br>發出後的14天內清繳有關款項。<br>隨置貸款的安排,並承諾償還貸款及累積至本人提交還款選項日期的前一天的利息 |
|                                                                                                    | 返回 下一步                                                                                                    |

# 如你選擇「選擇 2: 分期還款」

- (1) 選擇「開始還款日期」。
- (2) 選擇「**還款期**」。
- (3) 按「下一步」進入下一個步驟。

| 中華人民共和國香港特別<br>在職家庭及學生資 | 行政區政府<br><b>助事務處</b> English                                                                                                    |
|-------------------------|----------------------------------------------------------------------------------------------------|
| 學資處電子通                  |                                                                                                    |
| 首頁                      | 步骤二 選擇一次過償還貸款或每月還款(附*的欄目必須填寫)                                                                                                    |
| 我的申請                    | 請在選擇1或選擇2,任選其一並按 ④ ☀                                                                                                    |
| 我的櫃台預約                  | ○ 選擇1: 提早一次過償還貸款 <sup>1</sup>                                                                                                    |
| 我的帳單                    | <ul> <li>選擇2: 每月還款(請選擇開始還款日期及還款期)</li> <li>開始還款日期:*</li> </ul>                                                                                                    |
| 我的貸款資料                  | (請選擇其中一個,並按上○)<br>● 2026年01月01日<br>○ 2026年07月01日                                                                                                    |
| 我的申請進度                  | <b>還款期</b><br><tr (前選擇其中一個,並按上○)                                                                                                    |
| 我的選擇一開始償還學生貸款           | <ul> <li>● 5年(分為60期,以一個月為一期)</li> <li>○ 10年(分為120期,以一個月為一期)</li> <li>○ 15年(() 第190期,以一個月為一期)</li> </ul>                                                                          |
| 計算機                     | ○15年(示為100期,以一個月為一期)<br>○其他還款期                                                                                                    |
| 提出償還部分/一次過償還貸款          | <b>注意</b><br>(1)如你選擇提早一次過償還你的貸款,本處將於收到你的申請後14天內郵寄提早一次過償還貸款繳款單給你,若                                                                                                    |
| 延期償還貸款申請                | 未能收到有關繳款單,請立即致電2150 6211或2150 6212聯絡本處學生貸款組(免入息審查貸款計劃),否則<br>本處將假定你已經收妥有關繳款單。一般來說,你須於繳款單發出後的14天內清還有關款項。<br>(2) 每期還款額不得少於港幣100元。                                                  |
| 我的短訊                    | <ul> <li>(3) 你可利用設於本處「學資處電子通」的「償還貸款計算機」估算不同還款年期下的還款額。請注意,有關計算,<br/>果只供你參考,或有別於實際還款表內的金額。</li> <li>(4) 本處每學年會就每個貸款帳戶於的行政書,直至你的貸款連累計利息悉動港還為止。加你的貸款帳戶於12日11</li> </ul>              |
| 常見問題『                   | <ul> <li>(5)如你於開始償還貸款後,因繼續修讀全日制課程、經濟困難或患重病而在償還貸款方面有實際困難,可向本處<br/>這種期償還貸款後,因繼續修讀全日制課程、經濟困難或患重病而在償還貸款方面有實際困難,可向本處<br/>這種期償還貸款。太底將按個則情況老處每份申請。加你沒有選擇以15年作者標准還對期,每論紙期還款申請</li> </ul> |
| 支援中心☑                   | 8月二7月16月2月17日、「大陸時間25日17月17日20日)第4月17日(1日)2月17日、1日、1日、1日、1日、1日、1日、1日、1日、1日、1日、1日、1日、1日                                                                                           |
| 網上意見收集表                 | ○ (/) 以小到限處見私、近乎限處主部/部分見私月世刊宣詞,請致电/100 0211以2100 0212標給本處學生員款組<br>(免入息審查貸款計劃)。                                                                                                   |
| 墨牛資助處团                  | <b>下</b> →                                                                                                    |

- (4) 你須勾選「確認條款及細則」下的方格。
- (5) 按「下一步」進入下一個步驟 或 按「返回」更改你的選項。

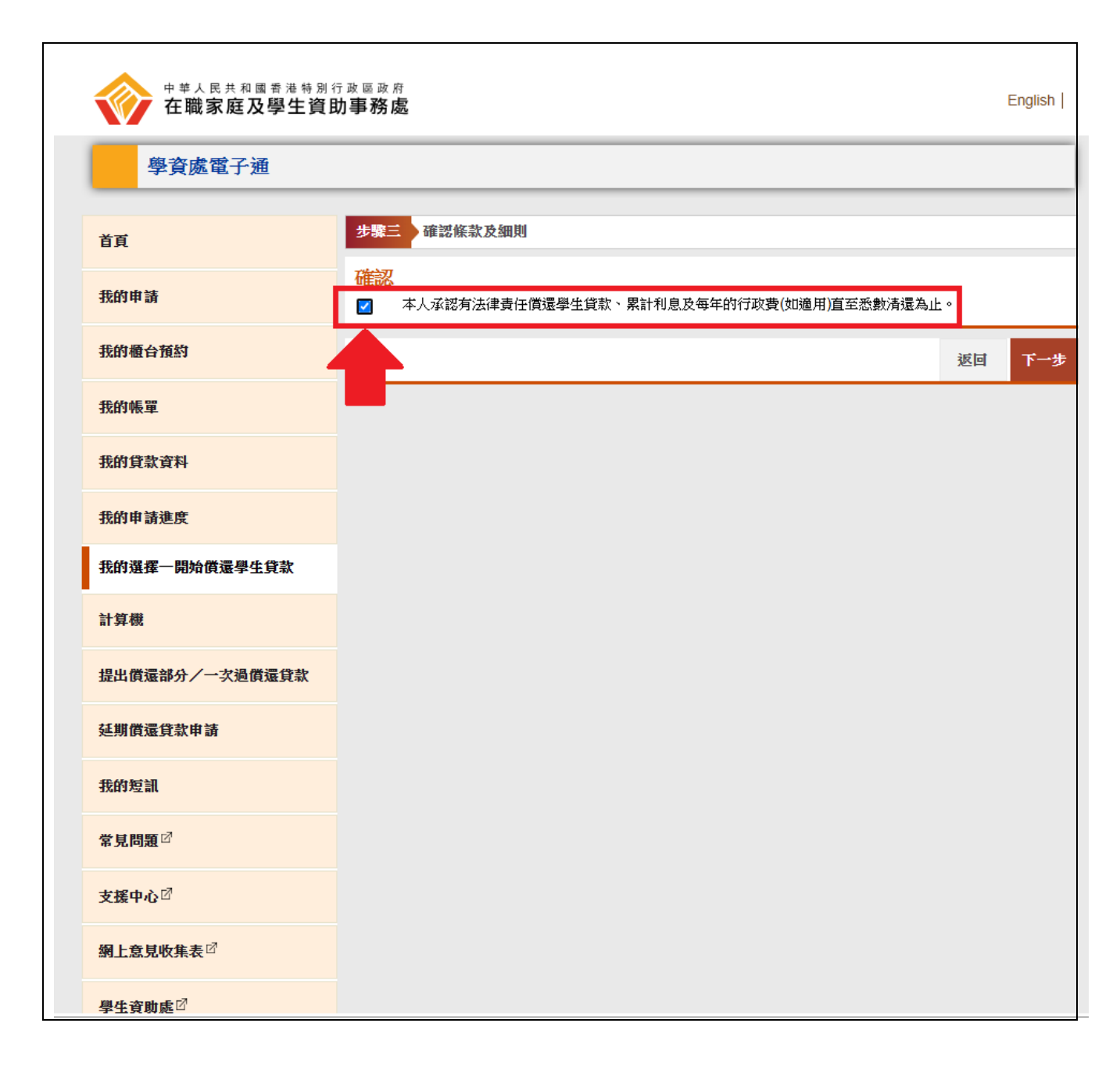

### 步驟 4: 確認及發送

如你選擇「選擇 1: 提早一次過償還貸款」

- (1) 你須檢查所輸入的個人資料及還款選項,並確保其準確。你可按「返回」修改你的個人資料及更改你的還款選項。
- (2) 按「確認及提交」以遞交還款選項。

| 步驟四 確認及發送                                                                  |                                      |  |  |  |
|----------------------------------------------------------------------------|--------------------------------------|--|--|--|
| 在提交前,請查看你所選擇的還款選項。                                                         |                                      |  |  |  |
| 請注意,你已選擇一次過償還貸款。當確認及提交還款選項後,你便不可以再次於「我的選擇-開始償還學生貸<br>款」更改你的還款選項。           |                                      |  |  |  |
| 如你對償還貸款、提早償還全部/部分貸款有任何查詢,請致電2150 6211或2150 6212聯絡本處學生貸款組<br>( 免入息審查貸款計劃 )。 |                                      |  |  |  |
| 英文全名                                                                       | xxxxxx                               |  |  |  |
| 日間聯絡電話號碼                                                                   | 20001111                             |  |  |  |
| 電郵地址                                                                       | testing@myemail.com                  |  |  |  |
| 通訊地址                                                                       | XXXXXX<br>XXXXXX<br>XXXXXX<br>XXXXXX |  |  |  |
| 開始還款日期                                                                     | 不適用                                  |  |  |  |
| 還款期                                                                        | 不適用                                  |  |  |  |
| 還款安排                                                                       | 提早一次過償還貸款                            |  |  |  |
| 本人確認以上一次過償還貸款的安排,並承諾償還貸款<br>費。                                             | 及累積至本人提交還款選項日期的前一天的利息及行政             |  |  |  |
|                                                                            | 返回 確認及提交                             |  |  |  |

## 如你選擇「選擇 2: 分期還款」

- (1) 你須檢查所輸入還款選項,並確保其準確。你可按「返回」更改你的還款選項。
- (2) 按「確認及提交」以遞交還款選項。

| 中華人民共和國香港特別1<br>在職家庭及學生資用 | <sub>亍政區政府</sub><br><b>力事務處</b>                              | English                              |
|---------------------------|--------------------------------------------------------------|--------------------------------------|
| 學資處電子通                    |                                                              |                                      |
| 首頁                        | 步骤四<br>確認及發送                                                 |                                      |
| 我的申請                      | 在提交前,請查看你所選擇的還款選項。<br>如你日後打算更新你的還款選項,請在「償還貸款選項」              | 通知書上的截止日期前,使用你的25位數字個人代碼登入           |
| 我的櫃台預約                    | 「我的通择一两角俱是学生具新」更利用的思新进行。<br>本處將根據你最新提交的還款選項安排你開始償還貸款。        |                                      |
| 我的帳單                      | 如你對開始償還貸款有任何查詢,請於辦公時間內致電21<br>au_sfo@wfsfaa.gov.hk聯絡本處啟動還款組。 | 155 8126 或3586 3352、傳真到2111 9150或電郵到 |
| 我的貸款資料                    | 開始還款日期                                                       | 2026年01月01日                          |
| 我的申請進度                    |                                                              | 5年(分為60期,以一個月為一期)<br>分期還款            |
| 我的選擇一開始償還學生貸款             | 本人承認有法律責任償還學生貸款、累計利息及每年的行                                    | 政費(如適用)直至悉數清還為止。                     |
| 計算機                       |                                                              | 返回 確認及提交                             |
| 提出償還部分/一次過償還貸款            |                                                              |                                      |
| 延期償還貸款申請                  |                                                              |                                      |
| 我的短訊                      |                                                              |                                      |
| 常見問題☑                     |                                                              |                                      |
| 支援中心 <sup>团</sup>         |                                                              |                                      |
| 網上意見收集表習                  |                                                              |                                      |
| 學生資助處                     |                                                              |                                      |

## 步驟 5: 確認通知書

如你選擇「選擇 1: 提早一次過償還貸款」

請按「列印」或「儲存」以保存確認通知書作日後參考。

| 步驟五 確認通知書                                                                                                    |                                              |  |  |  |
|----------------------------------------------------------------------------------------------------|----------------------------------------------|--|--|--|
| 你已成功提交你的選項。本處建議你儲存或列印此頁作為確認通知書。                                                                                               |                                              |  |  |  |
| 如你對償還貸款、提早償還全部/部分貸款有任何查詢,請於辦公時間內致電2150 6211或2150 6212、傅真到<br>3102 1257或電郵到student_loan_sfo@wfsfaa.gov.hk聯絡本處學生貸款組(免入息審查貸款計劃)。 |                                              |  |  |  |
| 資料詳情                                                                                                    |                                              |  |  |  |
| 25位數字個人代碼                                                                                                    | 250706-2016296-4842806-01079                 |  |  |  |
| 提交日期及時間(年/月/日時:分:秒)                                                                                                    | 2025/04/16 16:19:14                          |  |  |  |
| 英文全名                                                                                                    | XXX XXXX XXXX                                |  |  |  |
| 日間聯絡電話號碼                                                                                                    | xxxxxxx                                      |  |  |  |
| 電郵地址                                                                                                    | -                                            |  |  |  |
| 通訊地址                                                                                                    | XXXXXXXXXXX<br>XXXXXXXXXXXXXX<br>XXXXXXXXXXX |  |  |  |
| 開始還款日期                                                                                                    | 不適用                                          |  |  |  |
| 還款期                                                                                                    | 不適用                                          |  |  |  |
| 還款安排                                                                                                    | 提早一次過償還貸款                                    |  |  |  |
| 本人確認以上一次過償還貸款的安排,並承諾償還貸款及累積至本人提交還款選項日期的前一天的利息及行政<br>費。                                                                        |                                              |  |  |  |
|                                                                                                    | 列印 儲存                                        |  |  |  |

# 如你選擇「選擇 2: 分期還款」

請按「列印」或「儲存」以保存確認通知書作日後參考。

| 中華人民共和國香港特別<br>在職家庭及學生資 | 行政區政府<br>助事務處 English                                                                                                    |  |  |
|-------------------------|----------------------------------------------------------------------------------------------------|--|--|
| 學資處電子通                  |                                                                                                    |  |  |
| 首頁                      | 步骤五 確認通知書及登記收取學生貸款的電子繳款單                                                                                                    |  |  |
| 我的申請                    | 你已經成功提交你的還款選項。本處建議你儲存或列印此頁作為確認通知書。<br>如你日後打算更新你的還款選項,請在「償還貸款選項」通知書上的截止日期前,使用你的25份數字個人代碼登入                                    |  |  |
| 我的櫃台預約                  | 「我的選擇一開始償還學生貸款」更新你的還款選項。<br>本處將根據你最新提交的還款選項安排你開始償還貸款。                                                                        |  |  |
| 我的帳單                    | 如你對開始償還貸款有任何查詢,請於辦公時間內致電2155 8126或3586 3352、傳真到2111 9150或電郵到<br>au_sfo@wfsfaa.gov.hk聯絡本處啟動還款組。                               |  |  |
| 我的貸款資料                  | 如你對償還貸款、提早償還全部/部分貸款有任何查詢,請於辦公時間內致電2150 6211或2150 6212、傳真到3102<br>1257或電郵到student_loan_sfo@wfsfaa.gov.hk聯絡本處學生貸款組(免入息審查貸款計劃)。 |  |  |
| 我的申請進度                  | <u>資料詳情</u><br>25/20-0-102 月 (月7日)                                                                                           |  |  |
| 我的選擇一開始償還學生貸款           | - 2502数子调入1088                                                                                                    |  |  |
| 計算機                     | 開始還款日期 2026年01月01日                                                                                                    |  |  |
| 1月山盛温みまた / 小海風温夜志       | 還款期 5年(分為60期,以一個月為一期)                                                                                                    |  |  |
| 提出俱惩部分/一头迴俱返其私          | 還款安排 <b>分期還款</b>                                                                                                    |  |  |
| 延期償還貸款申請                | 本人本認有法律責任領運學生貢獻、素計利息及每年的行政費(如週用)且至恋數清運為止。                                                                                    |  |  |
| 我的短訊                    | 列印 儲存                                                                                                    |  |  |
| 常見問題                    | 「學資處電子通一我的帳單」服務可讓你一                                                                                                    |  |  |
| 支援中心团                   | <ul> <li>收取、下载及列印以Acrobat PDF 為格式的繳款單;</li> <li>於網上繳款;</li> </ul>                                                            |  |  |
| 網上意見收集表 <sup>図</sup>    | <ul> <li>查看你最新的還款表及還款記錄;</li> <li>當繳款單發出後及到期時,透過已登記的流動電話號碼收取電話短訊通知。</li> </ul>                                               |  |  |
| 學生資助處國                  | 登記程序容易,請回答以下簡單的問題,然後按指引進行網上登記。                                                                                               |  |  |

<u>注意:</u>

如你日後打算更新你的還款選項,你必須於「償還貸款選項」通知書上的截止日期前, 使用你的 25 位數字個人代碼登入「我的選擇-開始償還學生貸款」更新你的還款選項。 本處將根據你最新提交的還款選項安排你開始償還貸款。

如你對開始償還貸款有任何查詢,請於辦公時間內致電以下熱線。你亦可傳真到 2111 9150 或 電郵到 au\_sfo@wfsfaa.gov.hk 聯絡本處啟動還款組 -

| 資助專上課程學生資助計劃 /<br>全日制大專學生免入息審查貸款計劃 /<br>擴展的免入息審查貸款計劃 | 2155 8126 / 3586 3352 |
|------------------------------------------------------|-----------------------|
| 專上學生資助計劃 /<br>專上學生免入息審查貸款計劃                          | 3586 3357             |

如你對<u>償還貸款、提早償還全部/部分貸款</u>有任何查詢,請於辦公時間內致電以下熱線。 你亦可傳真到 3102 1257 或 電郵到 student\_loan\_sfo@wfsfaa.gov.hk 聯絡本處 學生貸款組 -

| 資助專上課程學生資助計劃 | 2150 6226             |
|--------------|-----------------------|
| 專上學生資助計劃     | 2150 6065             |
| 免入息審查貸款計劃    | 2150 6211 / 2150 6212 |